# HƯỚNG DẪN CHUYỂN TRƯỜNG ĐỐI VỚI HỌC SINH THPT

(hoặc học sinh THCS thuộc các trường THCS-THPT tại tỉnh Đồng Nai)

## I. CHUẨN BỊ CÁC FILE (file pdf)

#### A. Học sinh chuyển trường từ tỉnh Đồng Nai đi tỉnh khác:

- 1. Đơn xin chuyển trường (có xác nhận của nơi xin chuyển đến)
- 2. Học bạ
- 3. Giấy giới thiệu chuyển trường (của trường đang học)

#### B. Học sinh chuyển trường từ tỉnh khác về tỉnh Đồng Nai:

- 1. Đơn xin chuyển trường (có xác nhận của nơi xin chuyển đến)
- 2. Học bạ
- 3. Giấy trúng tuyển vào lớp 10 (đối với học sinh cấp THPT)
- 4. Giấy giới thiệu chuyển trường (của trường đang học)
- 5. Giấy giới thiệu chuyển trường của Sở Giáo dục và Đào tạo

## II. NỘP HỒ SƠ

### Bước 1: Truy cập vào Cổng dịch vụ công Quốc gia

| Bước 2: Bấm <mark>Đăng nhập</mark>                                                                     |                                                                                                    |  |  |
|----------------------------------------------------------------------------------------------------|----------------------------------------------------------------------------------------------------|--|--|
|                                                                                                    | 😚 Thông tin và dịch vụ Thanh toán trực tuyến Phản ánh kiến nghị Đánh giá chất lượng phục vụ Hỗ trợ |  |  |
|                                                                                                    | Nhập từ khoá tìm kiếm Q                                                                            |  |  |
|                                                                                                    | Dịch vụ công trực tuyến<br>Dịch vụ công trực tuyến<br>Khai tử                                      |  |  |
| <b>Bước 3</b> : Bấm <mark>Chọn tài khoản định danh điện tử cấp bởi Bộ Công an dành cho Công dân</mark> | CÔNG DỊCH VỤ CÔNG QUỐC GIA<br>Kết nối, cung cấp thông tin và địch vụ công mọi lúc, mọi nơi         |  |  |
|                                                                                                    | Đăng nhập<br>Chon loại tải khoản bạn muốn sử dụng đảng nhập<br>Cổng dịch vụ công Quốc Gia          |  |  |
|                                                                                                    | Tài khoản cáp bởi Cổng dịch vụ công<br>quốc gia đảnh cho Doanh nghiệp/Tổ<br>chức                   |  |  |

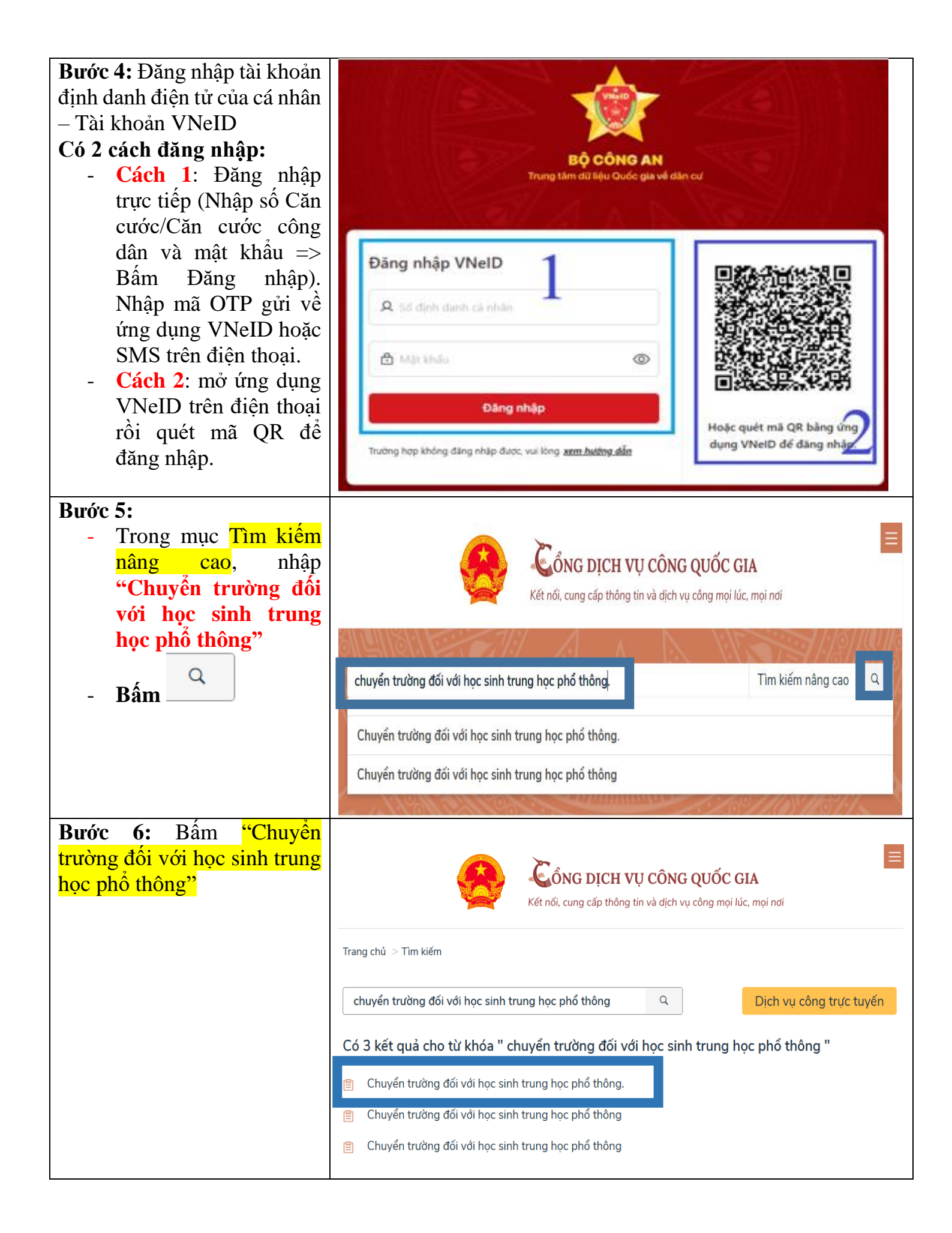

| Bước 7: Phần Chọn cơ quan<br>thực hiện:<br>- Tỉnh/Thành phố: Tỉnh<br>Đồng Nai                                                         | Kết nối, cung cấp thông tin và dịch vụ công m                                                                                                    | E GIA<br>nọi lúc, mọi nơi                                                                                                    |  |  |  |
|----------------------------------------------------------------------------------------------------|----------------------------------------------------------------------------------------------------|----------------------------------------------------------------------------------------------------|--|--|--|
| - Sở: Sở Giáo dục và                                                                                                    | Trang chủ > Chi tiết thủ tục hành chính                                                                                                    |                                                                                                    |  |  |  |
| Đảo tạo<br>Đồng ý<br>Bấm:                                                                                                    | Chuyển trường đối với học sinh trung học phổ<br>thông.<br>> Xem chi tiết<br>Trình tự thực hiện<br>-<br>a) Chuyển trường trong cùng tỉnh, thành phố: Hiệu trưởng nơi đến tiếp<br>nhận hồ sơ xem xét và giải quyết theo quy định của Giám đốc Sở Giáo dục<br>và Đào tạo.<br>b) Chuyển trường đến từ tỉnh, thành phố khác: Sở Giáo dục và Đào tạo nơi                                                                                                    | Chọn cơ quan thực hiện<br><ul> <li>Tỉnh/Thành phố</li> </ul> <li>Tỉnh Đồng Nai <ul> <li>Phường/Xã      Sở</li> </ul> </li> <li>Sở Giáo dục và Đào tạo <ul> <li>Đồng ý</li> </ul> </li> |  |  |  |
| Lưu ý: Trong trường hợp<br>không thấy xuất hiện chữ nội<br>dung Sở Giáo dục và Đào<br>tao                                             | Kiểm tra đường link:<br>dichvucong.gov.vn/p/home/dvc-chi-tiet-thu-tuc-hanh-chinh.html?ma_thu_tuc 1.011318<br>Thay mã 1 011318 thành 2 002478                                                                                                    |                                                                                                    |  |  |  |
| Lạo -                                                                                                    | dichvucong.gov.vn/p/home/dvc-chi-tiet-thu-tuc-hanh-chin                                                                                                    | h.html?ma_thu_tu =2.002478                                                                                                    |  |  |  |
| Chọn cơ quan thực hiện<br><ul> <li>Tỉnh/Thành phố</li> <li>Chọn Tỉnh/ Thành phố</li> <li>Phường/Xã      Sở</li> <li>Dồng ý</li> </ul> | Chọn cơ quan thực hiện <ul> <li>Tỉnh/Thành phố</li> <li>Tỉnh Đồng Nai</li> <li>Phường/Xã              <li>Sở</li> <li>Sở Giáo dục và Đào tạo</li> <li>Đồng ý</li> </li></ul>                                                                                                    |                                                                                                    |  |  |  |
| Bước 8:                                                                                                    |                                                                                                    | -                                                                                                    |  |  |  |
| Nộp trực tuyến<br>Bấm                                                                                                    | Figure 1       Figure 2         Figure 2       Figure 2         Figure 2       Figure 2         Figur |                                                                                                    |  |  |  |
|                                                                                                    | Chuyển trường đối với học sinh trung học phổ<br>thông.                                                                                                    | Chọn cơ quan thực hiện                                                                                                    |  |  |  |
|                                                                                                    | Sở Giáo dục và Đào tạo                                                                                                    | Tỉnh Đồng Nai 🔹                                                                                                    |  |  |  |
|                                                                                                    | Địa chỉ : 2 Nguyễn Văn trị, Khu phố 3,                                                                                                    | O Phường/ Xã                                                                                                    |  |  |  |
|                                                                                                    | Chuyển trường đối với học sinh trung học phổ thông                                                                                                    | Sở Giáo dục và Đào tạo 🔹                                                                                                    |  |  |  |
|                                                                                                    | Dycin toan trình     Cơ quan thực hiện: Sở Giáo dục     Nộp trực tuyến       Xem Phí/ Lệ phí     và Đào tạo     Đối tượng: Công dân Việt Nam                                                                                                    | Đồng ý                                                                                                    |  |  |  |

| Bước 9: Xuất hiện giao diện               |                                                                                                    |                                     |                              |                                    |  |  |
|-------------------------------------------|----------------------------------------------------------------------------------------------------|-------------------------------------|------------------------------|------------------------------------|--|--|
|                                           | LÊ THỐNG THÔNG TIN GIẢI QUYẾT THỦ TỤC HÀNH CHÍNH                                                     |                                     |                              |                                    |  |  |
|                                           | TÎNH ĐÔNG NAI                                                                                        |                                     |                              |                                    |  |  |
|                                           | Hann chinh phục vụ                                                                                   | uến                                 |                              |                                    |  |  |
|                                           | Trang chu > Dịch vụ cong trực tu                                                                     | Irang chu > Dịch vụ công trực tuyên |                              |                                    |  |  |
|                                           | Chuyển trường đối với học sinh trung học phổ thông.<br>Sở giáo dục đào tạo tỉnh Đồng Nai<br>Một phần |                                     |                              |                                    |  |  |
|                                           |                                                                                                    |                                     |                              |                                    |  |  |
|                                           | Quy trình: Chuyển trường đối                                                                         | với học sinh trung học phổ thôi     | ng                           |                                    |  |  |
|                                           | Ø-                                                                                                   | 2                                   | 3                            | 4                                  |  |  |
|                                           | Thông tin hồ sơ                                                                                      | Thành phần hồ sơ                    | Thông tin phí, lệ phí        | Nộp hồ sơ                          |  |  |
|                                           | Thông tin người nộp                                                                                  |                                     |                              |                                    |  |  |
| Bước 10: Điền đầy đủ thông                | τΗÔΝG ΤΙΝ ΝGƯỜΙ NÔP                                                                                  | Hồ Sơ                               |                              |                                    |  |  |
| tin cá nhân (Những chỗ có                 |                                                                                                    |                                     |                              |                                    |  |  |
| dau sao là bắt buộc phải có<br>thông tin) | Họ và tên/Tên doanh nghiệp 🖸                                                                         | CCCD/MST ©                          | Ngày sir                     | nh/Ngày thành lập 🛛                |  |  |
|                                           | Người nộp hồ sơ là                                                                                   |                                     |                              |                                    |  |  |
|                                           | chủ hồ sơ                                                                                            |                                     |                              |                                    |  |  |
|                                           | THÔNG TIN CHỦ HỒ SƠ                                                                                  |                                     |                              |                                    |  |  |
|                                           | Họ và tên/Tên doanh nghiệp<br>@ *                                                                    | CCCD/CC/MST @ *                     | Ngày sinh/Ngày thành lập 🕜   | SĐT (Không sử dụng SĐT<br>bàn) @ * |  |  |
|                                           |                                                                                                    | Điền số giấy tờ                     | // 🛗                         |                                    |  |  |
|                                           |                                                                                                    |                                     |                              | Vui lòng điền đầy đủ thông tin     |  |  |
|                                           | Tỉnh/Thành phố *<br>Tỉnh Đồng Nai × ▼                                                                | Phường/Xã *                         | Địa chỉ chi tiết ⊘ *         |                                    |  |  |
|                                           |                                                                                                    |                                     | Địa chỉ chi tiết is required |                                    |  |  |
|                                           | Là cơ quan tổ chức *                                                                                 | Email liên hệ: 🕑                    | Người đại diện 🕢             | Tỉnh thành cũ                      |  |  |
|                                           | Cá Nhân X 🔻                                                                                          |                                     |                              | Đồng Nai (Cơ sở× 🔻                 |  |  |
|                                           | Quốc gia Giới tính                                                                                   | h Loại giấy tờ tùy<br>thân          | Ngày cấp                     | Nơi cấp                            |  |  |
|                                           | Việt Na× ▼                                                                                           | ▼<br>Căn cư× ▼                      | _/_/                         | Cục cảnh sát quả× ▼                |  |  |
| Bước 11:                                  | Thông tin chỉ tiết                                                                                   |                                     |                              |                                    |  |  |
| Bấm Tiếp tục                              | Không có thông tin chi tiết cần cập nhật! Vui lòng bỏ qua.                                           |                                     |                              |                                    |  |  |
|                                           | Quay lại Tiếp tục                                                                                    |                                     |                              |                                    |  |  |

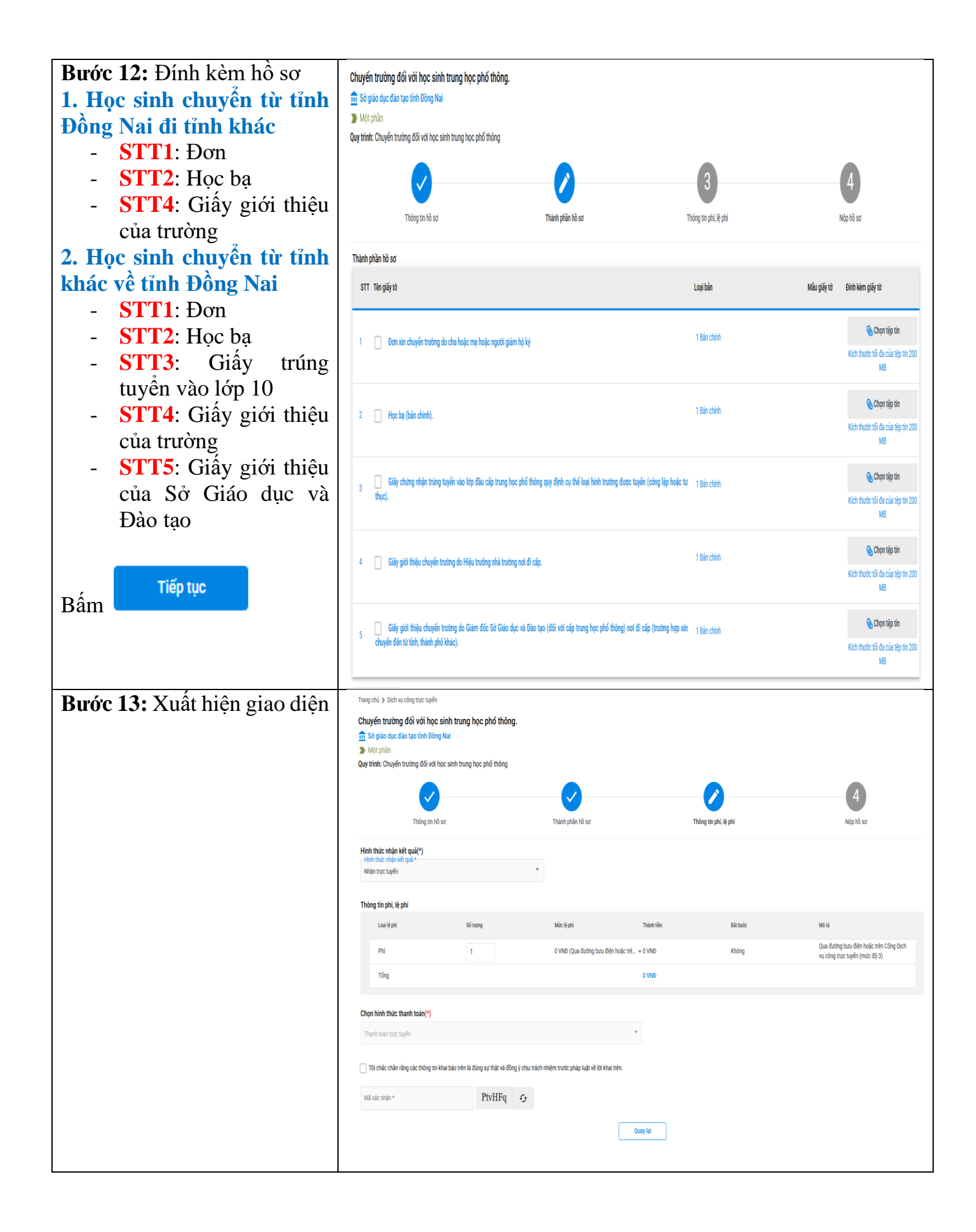

| Bước 14: Chọn nơi nhận kết quả:         - Trường hợp nhận trực tiếp: chọn Nhận trực tiếp hoặc Nhận kết quả tại trung tâm hành chính công         - Trường hợp nhận hồ sơ tại nhà, chọn Gửi hồ sơ của tôi đến địa chỉ (VNPOST),         + Chọn tỉnh và phường/ xã         + Điền địa chỉ chi tiết | Hình thức nhận kết quả (*)<br>Hình thức nhận kết quả *<br>Nhận trực tuyến<br>Gửi hồ sơ của tôi đến địa chỉ (VNPOST)<br>Nhận trực tiếp<br>Nhận kết quả tại trung tâm hành chính công                                                                                                    |
|----------------------------------------------------------------------------------------------------|----------------------------------------------------------------------------------------------------|
| Bước 15: Tích ✓ vào nội<br>dung "Tôi chắc chắn rằng các<br>thông tin khai báo trên là<br>đúng sự thật và đồng ý chịu<br>trách nhiệm trước pháp luật<br>về lời khai trên"<br>- Nhập mã xác nhận                                                                                                   | Di chắc chẳn rằng các thông tin khai báo trên là đúng sự thật và đồng ý chịu trách nhiệm trước pháp luật về lời khai trên Mã xác nhận *          Mã xác nhận *       62V6Ak       G         Quay lại       Nộp hồ sơ                                                                                                    |
| Bước 16:<br>Bấm Tiếp tục                                                                                                    | Chuyến trường đổi với học sinh trung học phố thông.         Bả đị có dục đó tạo tạo tinh Đồng hái         Một phản         Ngiết ngh bả sơ         Hạth nghi hộc Pham Đảo Tight Hả         Ngiết ngh bả sơ         Hat nghi hộc Pham Đảo Tight Hả         Ngiệt ngh bả sơ         Hat nghi hộc Pham Đảo Tight Hả         Ngiệt ngh bả sơ         Hat nghi hộc Pham Đảo Tight Hả         Ngiệt ngh bả sơ         Than nghả nhỏ sơ         Thanh phản hỏ sơ         Tháng tin phải, lệ phả         Tháng tin phả, lệ phả         Tháng tin phả |